# Alterar Dados Pessoais de Docente Externo

| Sistema            | SIGAA                    |  |
|--------------------|--------------------------|--|
| Módulo             | Graduação                |  |
| Usuários           | Perfil específico do DAE |  |
| Perfil             | ADMINISTRADOR_DAE        |  |
| Última Atualização | 11/10/2016 13:46         |  |

Nesta funcionalidade o usuário poderá buscar por um docente externo e alterar seus dados pessoais. Para isso, acesse o SIGAA  $\rightarrow$  Módulos  $\rightarrow$  Graduação  $\rightarrow$  Administração  $\rightarrow$  Docentes  $\rightarrow$  Alterar Dados Pessoais.

A seguinte página será carregada:

| Busca por Dados Pessoais |       |                 |  |
|--------------------------|-------|-----------------|--|
| $\bigcirc$               | Nome  |                 |  |
| $\bigcirc$               | Todos |                 |  |
|                          |       | Buscar Cancelar |  |

Selecione se a busca será feita por um *Nome* em particular ou por *Todos* e clique em **Buscar**. O resultado será apresentado da seguinte forma:

|                                                       | Busca por Dados Pessoais |       |                 |  |
|-------------------------------------------------------|--------------------------|-------|-----------------|--|
|                                                       | 0                        | Nome  | NOME DO DOCENTE |  |
|                                                       | 0                        | Todos |                 |  |
|                                                       |                          |       | Buscar Cancelar |  |
|                                                       |                          |       |                 |  |
| 🤯: Alterar Dados Pessoais 🛛 🞯: Remover Dados Pessoais |                          |       |                 |  |
| LISTA DE PESSOAS ENCONTRADAS                          |                          |       |                 |  |
| CPF                                                   | Nome                     |       |                 |  |
| 000.000.000-0                                         | NOME DO DOCENTE EXTERNO  | 0     |                 |  |

Aqui o usuário terá acesso às operações que serão explicadas abaixo.

## Alterar os Dados Pessoais do Docente

Para alterar os dados pessoais do docente, clique no ícone 🖻. Será exibida a página com os dados pessoais do docente, veja abaixo o exemplo ilustrativo:

| Last       |                                                                                                    |
|------------|----------------------------------------------------------------------------------------------------|
| update:    | supartemanusissiaasuradusaasuadministraaasudasantasultarar dadas passasis https://docs.info.ufro.hr/doku.php?id=supartemanusissiaaasuradusaasuadministraaasudasantasultarar.dadas.passasis       |
| 2016/10/11 | suporte-manuais.sigaa.grauuacao.auministra.ao.uucentes.aiterar_uauus_pessoais https://uucs.inio.umi.bi/uuku.php.iu=suporte-manuais.sigaa.grauuacao.auministra.ao.uucentes.aiterar_uauus_pessoais |
| 13:46      |                                                                                                    |

| Dados Pessoais                         |                                                  |                                    |  |  |  |
|----------------------------------------|--------------------------------------------------|------------------------------------|--|--|--|
| CPF                                    | 000.000.000-00                                   |                                    |  |  |  |
| Nome: 🕯                                | NOME DO DOCENTE                                  |                                    |  |  |  |
| E-Mail:                                |                                                  |                                    |  |  |  |
| Nome da Mãe: 🕯                         |                                                  |                                    |  |  |  |
| Nome do Pai:                           |                                                  |                                    |  |  |  |
| Sexo                                   | 🔘 Masculino<br>9 Feminino                        | Data de Nascimento: 🛊 05/05/1990 🔢 |  |  |  |
| Estado Civil:                          | Solteiro(a)                                      | Raça:> SELECIONE < 💌               |  |  |  |
| Escola de Conclusão do Ensino          |                                                  | Ano de Conclusão: 2099             |  |  |  |
| Tipo de Necessidade Especial:          | Nenhuma 👻                                        | Tipo Sanguíneo: SELECIONE 💌        |  |  |  |
| NATURALIDADE                           |                                                  |                                    |  |  |  |
| País                                   | Brasil                                           | UF: Rio Grande do Norte            |  |  |  |
| Município                              | NATAL                                            |                                    |  |  |  |
| DOCUMENTAÇÃO                           |                                                  |                                    |  |  |  |
| RG                                     | 99999                                            | Órgão de Expedição: XXXX           |  |  |  |
| LIE                                    | Rio Grande do Norte 💌                            | Data de Expedição:                 |  |  |  |
| Título de Eleitor                      |                                                  | Secão: 999 UE:                     |  |  |  |
| Passanorte                             |                                                  |                                    |  |  |  |
|                                        |                                                  |                                    |  |  |  |
| INFORMAÇÕES PARA COP                   |                                                  |                                    |  |  |  |
| CEP:                                   | (clique na lupa para buscar o endereço endereço) | do CEP informado)                  |  |  |  |
| Logradouro: Rua                        |                                                  | N.º: 999                           |  |  |  |
| Bairro:                                |                                                  | Complemento: 102 - BLOCO.          |  |  |  |
| UF: Rio Grande do                      | Norte                                            | Município: NATAL                   |  |  |  |
| Tel. Fixo: () 9999-99                  | 999                                              | Tel. Celular: () 9999-9999         |  |  |  |
| Dados Bancários                        |                                                  |                                    |  |  |  |
| Banco: Não Registrada                  | ¥                                                | Conta: Agência:                    |  |  |  |
| Alterar Cancelar                       |                                                  |                                    |  |  |  |
| * Campos de preenchimento obrigatório. |                                                  |                                    |  |  |  |

Caso desista da operação, clique em Cancelar.

Após alterar os dados necessários, clique em **Alterar** para confirmar as mudanças feitas. O sistema será direcionado para a página inicial deste manual, com a seguinte mensagem de confirmação no topo:

| • Dados pessoais de NOME DO DOCENTE atualizados com sucesso!  (x) fechar mensagens |                          |  |  |  |
|------------------------------------------------------------------------------------|--------------------------|--|--|--|
| GRADUAÇÃO > CONSULTA DE DADOS PESSOAIS                                             |                          |  |  |  |
|                                                                                    | Busca por Dados Pessoais |  |  |  |
|                                                                                    | Nome                     |  |  |  |
|                                                                                    | Todos                    |  |  |  |
|                                                                                    | Buscar Cancelar          |  |  |  |
| Nenhum registro encontrado de acordo com os critérios de busca informados.         |                          |  |  |  |
| Graduação                                                                          |                          |  |  |  |

Para retornar à página inicial do Módulo Graduação clique no link Graduação.

## **Remover Dados Pessoais**

Para remover dados pessoais do docente externo selecionado, clique no ícone 🥶 . Será carregada a página com os dados pessoais do docente externo, veja o exemplo ilustrativo abaixo:

|                                         | Dados Pess                                              | OAIS                      |                            |
|-----------------------------------------|---------------------------------------------------------|---------------------------|----------------------------|
| CPF:                                    | 000.000.000-00                                          |                           |                            |
| Nome: 🖈                                 | NOME DO DOCENTE                                         |                           |                            |
| E-Mail:                                 | desenv@info.ufrn.br                                     |                           |                            |
| Nome da Mãe: 🖈                          | NOME DA MÃE DO DOCENTE                                  |                           |                            |
| Nome do Pai:                            | NOME DO PAI DO DOCENTE                                  |                           |                            |
| Sexo:                                   | 🔍 Masculino 🔘 Feminino                                  | Data de                   | Nascimento: * 05/05/1990   |
| Estado Civil:                           | Solteiro(a)                                             |                           | Raça:> SELECIONE < 💌       |
| Escola de Conclusão do Ensino<br>Médio: | Informação Ocultada Ambiente de Testes/Treinamento      | And                       | de Conclusão: 2099         |
| Tipo de Necessidade Especial:           | Nenhuma 💌                                               | т                         | ipo Sanguíneo: SELECIONE 💌 |
| NATURALIDADE                            |                                                         |                           |                            |
| País:                                   | Brasil                                                  | UF: Rio Grande            | e do Norte 👻               |
| Município:                              | T                                                       |                           |                            |
| Documentação                            |                                                         |                           |                            |
| RG:                                     | 99999                                                   | Órgão de Expedição: XXXX  |                            |
| UF:                                     | Rio Grande do Norte 👻                                   | Data de Expedição:        |                            |
| Título de Eleitor:                      | 9999 Zona: 999                                          | Seção: 999 UF:            | Acre                       |
| Passaporte:                             |                                                         |                           |                            |
| INFORMAÇÕES PARA CONT                   | ТАТО                                                    |                           |                            |
| CEP:                                    | ) (clique na lupa para buscar o endereço do CEP informa | do)                       |                            |
| Logradouro: Rua                         | ✓ INFORMAÇÃO OCULTADA AMBIENTE DE TESTES/TR             | EINAMENTO                 | N.º: 999                   |
| Bairro:                                 |                                                         | Complemento: 102 - BLOCO. |                            |
| UF: Rio Grande do N                     | lorte 👻                                                 | Município:                |                            |
| Tel. Fixo: () 9999-999                  | 99                                                      | Tel. Celular: () 9999-99  | 999                        |
| DADOS BANCÁRIOS                         |                                                         |                           |                            |
| Banco: Não Registrada                   | v                                                       | Conta:                    | Agência:                   |
|                                         | Remover C:                                              | ancelar                   |                            |

Caso desista da operação, clique em Cancelar.

Para dar continuidade ao processo, clique em **Remover**. O registro só poderá ser removido se ele não estiver associado a outros registros da base de dados.

### **Bom Trabalho!**

#### **Manuais Relacionados**

- Consultar Docentes Externos
- Cadastrar Docente Externo

<< Voltar - Manuais do SIGAA

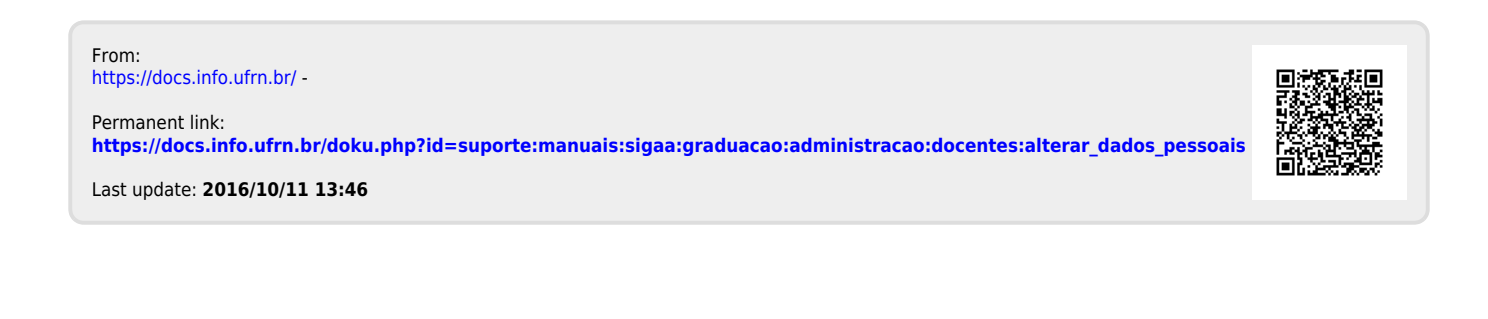